Instruktioner för hur man loggar in på Svensk Travsport lärplattform med BankID

1. Klicka på *Logga in med BankID* (se exempelbild nedan):

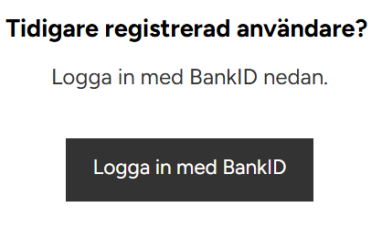

2. Välj **BankID samma enhet** eller **BankID annan enhet**, beroende på om du använder BankID via datorn (samma enhet) eller via din mobiltelefon/surfplatta (annan enhet).

| Välj hur du vill logga in |   |
|---------------------------|---|
| BankID samma enhet        | > |
| BankID annan enhet        | > |

- 3. Om du har valt **BankID samma enhet** följer du instruktionerna på skärmen.
- 4. Om du har valt **BankID annan enhet** ska du börja med att starta ditt mobila BankID via din mobiltelefon/surfplatta. Klicka sedan på QR-ikonen i appen (se bild).

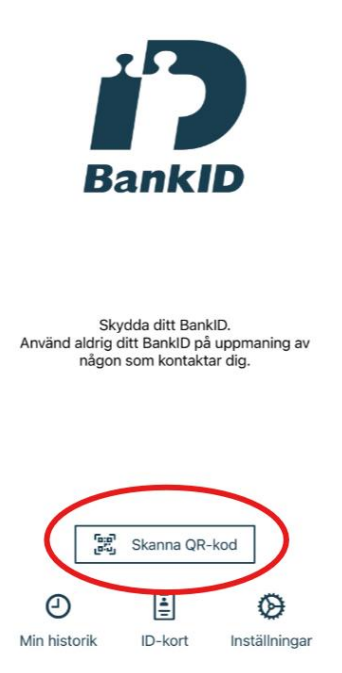

Scanna sedan QR-koden på din mobiltelefon/surfplatta. Kameran i BankIDappen ska då läsa av QR-koden och du blir inloggad på sidan.

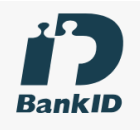

Starta BankID-appen på din mobil eller surfplatta. Klicka på QRikonen i appen och läs av QR-koden nedan

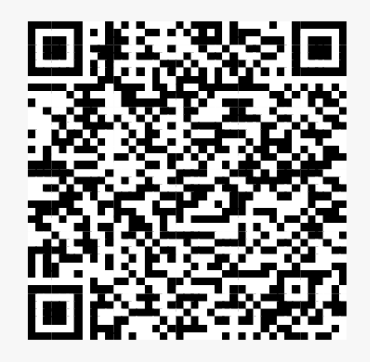

Starta BankID-appen